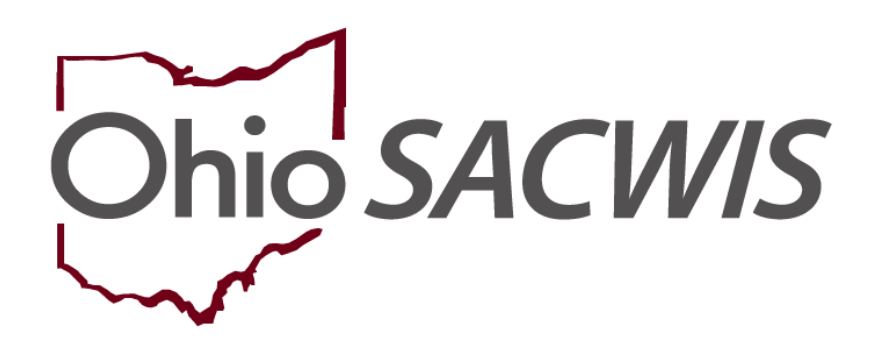

# **Knowledge Base Article**

# **Table of Contents**

| Overview                                                        | 3  |
|-----------------------------------------------------------------|----|
| Searching for Payment Requests                                  | 3  |
| Add Payments to an Existing Roster                              | 5  |
| Using the Payment Request Roster                                | 7  |
| Viewing Payment Detail and Roster Total                         | 7  |
| Payment Requests Roster Screen Functions                        | 10 |
| Approving Payments                                              | 11 |
| Approving a Roster                                              | 12 |
| Disbursing a Payment                                            | 13 |
| Choosing the Payment Report Option                              | 15 |
| Choosing the Disburse Payment Option                            | 16 |
| Generating a Final Payment Report                               | 17 |
| Appendix A: Additional Payment Requests Roster Screen Functions | 19 |
| Updating Units and Dates                                        | 19 |
| Applying Allocation Codes                                       | 19 |
| Adding a Payment Request                                        | 19 |
| Deleting Payments                                               | 19 |
| Appending Payments to a Roster                                  | 19 |
| Removing Payments from a Roster                                 | 19 |
| Identifying Invalid Payments                                    | 20 |
| Generating a Reimbursement Detail Report                        | 20 |

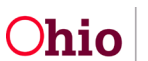

#### **Overview**

This article describes how to process AA/SAMS Local Share payments in the Ohio SACWIS system.

A **batch job** is a program that runs in Ohio SACWIS on a predetermined schedule to generate data without user intervention. A batch job is also used to create payment request records for the State, Federal, and local share of adoption subsidies (AA / SAMS). The batch job that generates this financial data runs (after close of business) eight business days prior to the end of the month.

To search for payment requests that were generated for the local share of adoption subsidies, you must first locate the system-generated payment request records. To do so, complete the following steps:

## **Searching for Payment Requests**

- 1. On the Ohio SACWIS Home page, click the Financial tab.
- 2. Click the **Payment** tab.
- 3. Click the **Payment Request Roster** link in the **Navigation** menu. The **Payment Requests Roster Search Criteria** screen appears.
- 4. In the **Worker** field, select the appropriate worker.
- 5. In the **Roster Name** field, select the appropriate name.
- 6. Click the **Search** button.

|   | Home                                                                                                    |                | in                      | take                | c                | ase                 | Provid   | er          | Financial             |     | Administration        |
|---|----------------------------------------------------------------------------------------------------|----------------|-------------------------|---------------------|------------------|---------------------|----------|-------------|-----------------------|-----|-----------------------|
|   | Workload                                                                                                    | Action It      | tems S                  | Services            | Eligibility      | Payment             | Benefits | Statistical | & Expenditure Reports | Inv | oicing                |
|   | <>                                                                                                    |                |                         |                     |                  |                     |          |             |                       |     |                       |
| Б | Create Payment Request                                                                                                    | ster           | Payment                 | Requests Roste      | er Search Criter | ia                  |          |             |                       |     |                       |
| Ľ | Express Revealed to the<br>Disburse Payment<br>Payment Search<br>Agency Repayment Plan<br>State Disbursements<br>Create Adoption Payment<br>Provider Payment Plan<br>Provider Payment Plan | <u>1</u>       | Non-Ap OApprove Worker: | proved Rosters only | ly               |                     |          | Roster      | r Name: *             |     | ~                     |
|   | Kinship Support Program                                                                                                    | <u>at Pian</u> | Sort Resu<br>Payee      | Only Recoupments    | ~                | Order:<br>Ascending |          | Then 5      | Sort By:<br>yee Y     |     | Order:<br>Ascending ~ |

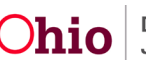

The results appear in the **Payment Requests Search Results** section. This section displays payments that have been created, but not yet been put on a roster.

| Payment Requests Roster Search Results                                     |                     |                      |          |                    |                          |                     |            |             |
|----------------------------------------------------------------------------|---------------------|----------------------|----------|--------------------|--------------------------|---------------------|------------|-------------|
| The checkboxes are only used for the actions a<br>Jump to Name by Letter V | Delete Payments and | d Add to Roster.     |          |                    |                          |                     |            |             |
| Result(s) 1 to 1 of 1 / Page 1 of 1                                        |                     |                      |          |                    | Resu                     | Its per page:       | 100        | Go          |
| Payee / Provider ID Person Na                                              | ime / ID Se         | ervice / Auth Number | Cost     | Bal / Pay<br>Units | Claim Begin /<br>End     | Total               | Aprv       | Action      |
| view                                                                       |                     |                      | \$325.00 | /7                 | 10/03/2022<br>10/31/2022 | \$2,275.00          | No         |             |
| Provider / Vendor Information ~                                            |                     |                      |          |                    |                          | Roster <sup>*</sup> | Total : \$ | 2,275.00    |
|                                                                            |                     |                      |          |                    |                          | Approv              | ved Tota   | ıl : \$0.00 |
|                                                                            |                     |                      |          |                    |                          | Recoupm             | ent Tota   | l : \$0.00  |

# **Approving Payment Requests**

A roster is a way to group payments, such as by provider or network. To approve and disburse payments, the payment request records must first be attached to a roster.

The steps in the next two sub-sections discuss **Approve Payments** and **Approve Roster**. To do so, complete the following steps:

1. In the **Actions** column (**Payment Requests Roster Search Results** screen), select the check box for any payment record(s) that need to be approved.

| Paymer            | Payment Requests Roster Search Results                             |                               |                       |         |                 |                          |              |         |        |
|-------------------|--------------------------------------------------------------------|-------------------------------|-----------------------|---------|-----------------|--------------------------|--------------|---------|--------|
| The che<br>Jump t | eckboxes are only used for the actions Delet<br>o Name by Letter Y | e Payments and Add to Roster. |                       |         |                 |                          |              |         |        |
| Result(s          | ) 1 to 100 of 137 / Page 1 of 2                                    |                               |                       |         |                 | Res                      | ults per paç | je: 100 | Go     |
|                   | Payee / Provider ID                                                | Person Name / ID              | Service / Auth Number | Cost    | Bal / Pay Units | Claim Begin / End        | Total        | Aprv    | Action |
| view              |                                                                    |                               |                       | \$78.99 | /1              | 12/01/2009<br>12/31/2009 | \$78.99      | No      |        |
|                   | Provider / Vendor Information ~                                    |                               |                       |         |                 |                          |              |         |        |
| view              |                                                                    |                               |                       | \$18.23 | /1              | 12/01/2009<br>12/31/2009 | \$18.23      | No      |        |
|                   | Provider / Vendor Information ~                                    |                               |                       |         |                 |                          |              |         |        |
| view              |                                                                    |                               |                       | \$78.99 | 71              | 12/01/2009<br>12/31/2009 | \$78.99      | No      |        |
|                   | Provider / Vendor Information ~                                    |                               |                       |         |                 |                          |              |         |        |

#### Important:

• To approve all of the payments in the column, click the checkbox in the grid header.

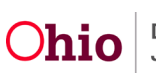

- 2. After selecting the payments to be approved, select **Approve Payments** in the **Options** field drop-down list.
- 3. Click the **Go** button.

| Paymer             | nt Requests Roster Search Results                                                                        |                    |                                                                                    |                 |                          |              |         |        |
|--------------------|----------------------------------------------------------------------------------------------------|--------------------|------------------------------------------------------------------------------------|-----------------|--------------------------|--------------|---------|--------|
| The che<br>Jump te | The checkboxes are only used for the actions Delete Payments and Add to Roster. Jump to Name by Letter > |                    |                                                                                    |                 |                          |              |         |        |
| Result(s)          | ) 1 to 100 of 137 / Page 1 of 2                                                                          |                    |                                                                                    |                 | Resu                     | ults per pag | je: 100 | Go     |
|                    | Payee / Provider ID                                                                                      | Person Name / I    | ACTIONS                                                                            | Bal / Pay Units | Claim Begin / End        | Total        | Аргу    | Action |
| view               | Provider / Vendor Information V                                                                          |                    | Approve roster<br>Update Units<br>Modify Roster<br>Add to Roster                   | / 1             | 12/01/2009<br>12/31/2009 | \$78.99      | No      |        |
| <u>view</u>        | Provider / Vendor Information >>                                                                         |                    | Delete Payments<br>Identify Invalid Payments<br>Apply Values to Records<br>REPORTS | / 1             | 12/01/2009<br>12/31/2009 | \$18.23      | No      |        |
| view               |                                                                                                    |                    | Generate Invoices<br>Print Roster                                                  | /1              | 12/01/2009               | \$78.99      | No      |        |
|                    | Provider / Vendor Inform Reimburseme                                                                     | ent Report Action: | ~                                                                                  | Go              |                          |              |         |        |

The selected payment requests are approved.

# Add Payments to an Existing Roster

To add a payment to an existing roster, complete the following steps:

- 1. In the **Options** field drop-down list (**Payment Request Search Results** section, discussed above), select **Add to Roster**.
- 2. Click the **Go** button.

|             | Payee / Provider ID                         | Person Name / I | ACTIONS                                                                            | Bal / Pay Units | Claim Begin / End        | Total   | Aprv | Action |
|-------------|---------------------------------------------|-----------------|------------------------------------------------------------------------------------|-----------------|--------------------------|---------|------|--------|
| view        | Provider / Vendor Information ~             |                 | Approve Roster<br>Update Units<br>Modify Roster<br>Add to Roster                   | /1              | 12/01/2009<br>12/31/2009 | \$78.99 | No   |        |
| <u>view</u> | Provider / Vendor Information.~             |                 | Delete Payments<br>Identify Invalid Payments<br>Apply Values to Records<br>REPORTS | /1              | 12/01/2009<br>12/31/2009 | \$18.23 | No   |        |
| view        |                                             |                 | Generate Invoices<br>Print Roster                                                  | /1              | 12/01/2009               | \$78.99 | No   |        |
|             | Provider / Vendor Inform Reimbursement Repo | rt Action:      |                                                                                    | ✓ Go            |                          |         |      |        |

The Add to Roster screen appears.

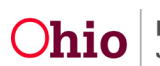

#### Important:

- Some screen fields may auto-populate with information but can be changed.
- If a roster was previously approved and you append a payment to that roster, it will "unapprove" the roster.
- 3. In the **Roster Name** field, select the appropriate name from the drop-down list.
- 4. Click the **Save** button.

| Add to Roster                                        |      |        |  |
|------------------------------------------------------|------|--------|--|
| Add to Roster                                        |      |        |  |
| Roster Status: *                                     |      |        |  |
|                                                      | ~    |        |  |
| Non Approved<br>Approved/Not Disbursed<br>Create New |      |        |  |
|                                                      |      |        |  |
|                                                      |      |        |  |
|                                                      |      |        |  |
|                                                      |      |        |  |
|                                                      |      |        |  |
|                                                      |      |        |  |
|                                                      |      |        |  |
|                                                      | Save | Cancel |  |

The **Payment Request Search Criteria** screen appears. A message displays showing that your data has been saved.

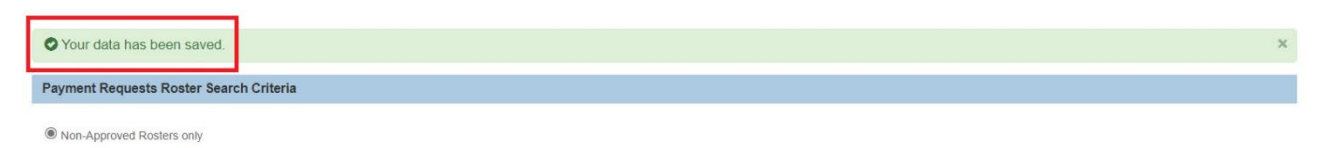

OApproved Rosters only

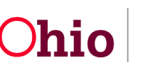

## **Using the Payment Request Roster**

Payment requests on a roster can be viewed, approved, deleted, or updated. The steps to do so can be found within this Knowledge Base Article, as well as the **Processing Foster Case Maintenance (FCM) Payments** Knowledge Base Article.

#### **Viewing Payment Detail and Roster Total**

Once payment requests are attached to a roster, the payment detail and roster total can be found on the **Payment Requests Roster** screen. To view details and totals, complete the following steps:

- 1. On the Ohio SACWIS Home page, click the Financial tab.
- 2. Click the Payment tab.
- 3. Click the Payment Request Roster link.

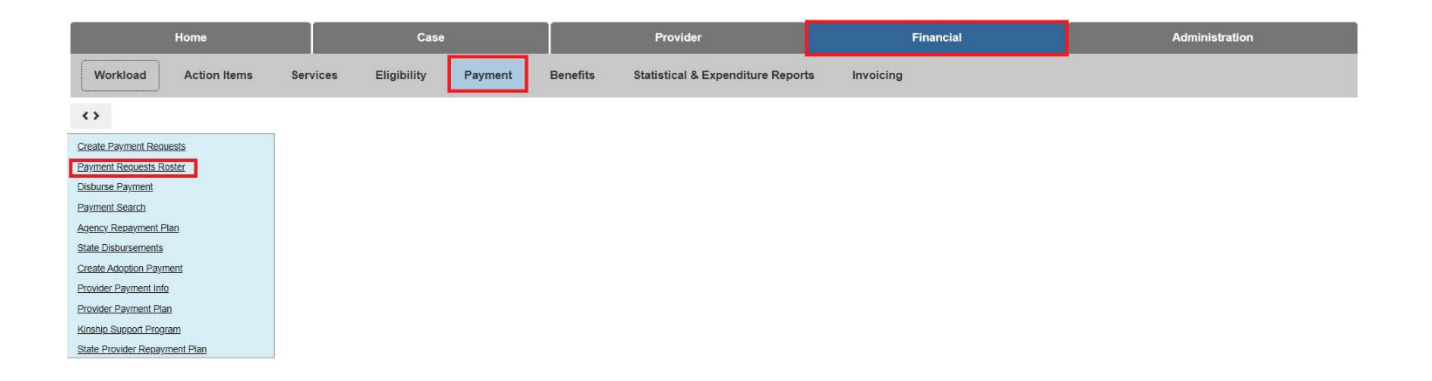

The Payment Requests Roster Search Criteria screen appears.

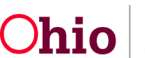

- 4. In the **Worker** field, select the appropriate name from the drop-down list.
- 5. In the **Roster Name** field, select the appropriate roster.
- 6. Click the **Search** button.

| Payment Requests Roster                                                            | Payment Requests Roster Search C                     | riteria |   |                |  |  |
|------------------------------------------------------------------------------------|------------------------------------------------------|---------|---|----------------|--|--|
| Disburse Payment<br>Payment Search<br>Agency Repayment Plan<br>State Disbursements | Non-Approved Rosters only     OApproved Rosters only |         |   |                |  |  |
| Create Adoption Payment<br>Provider Payment Info<br>Provider Payment Plan          | Worker:                                              |         | ~ | Roster Name: * |  |  |
| Kinship Support Program<br>State Provider Repayment Plan                           |                                                      |         |   |                |  |  |
|                                                                                    |                                                      |         |   |                |  |  |
|                                                                                    | Show Only Recoupments                                |         |   |                |  |  |

The **Payment Requests Roster Search Results** appears displaying the payment request records attached to the selected roster.

7. To view the payment record details, click the **View** link in the appropriate row.

| Result(s    | ) 1 to 63 of 63 / Page 1 of 1 |                  |                          |         |                    | Result                   | s per page: | 100       | Go          |
|-------------|-------------------------------|------------------|--------------------------|---------|--------------------|--------------------------|-------------|-----------|-------------|
|             | Payee / Provider ID           | Person Name / ID | Service / Auth<br>Number | Cost    | Bal / Pay<br>Units | Claim Begin /<br>End     | Total       | Aprv      | Action      |
| view        |                               |                  |                          | \$63.32 | /1                 | 04/01/2009<br>04/30/2009 | \$63.32     | No        |             |
|             | Provider / Vendor Information |                  |                          |         |                    |                          |             |           |             |
| <u>view</u> |                               |                  |                          | \$31.66 | / 1                | 04/01/2009<br>04/30/2009 | \$31.66     | No        |             |
|             | Provider / Vendor Information |                  |                          |         |                    |                          |             |           |             |
| view        | 2                             |                  |                          | \$15.83 | /1                 | 04/01/2009<br>04/30/2009 | \$15.83     | No        |             |
|             | Provider / Vendor Information |                  |                          |         |                    |                          |             |           |             |
|             |                               |                  |                          |         |                    |                          | Roster 1    | otal : \$ | 4,737.91    |
|             |                               |                  |                          |         |                    |                          | Approv      | ed Tota   | al : \$0.00 |
|             |                               |                  |                          |         |                    |                          | Recoupme    | ent Tota  | al : \$0.00 |

The Payment Request Information screen appears.

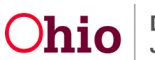

8. After viewing the information, click the **Close** button.

| Payment Details<br>Units:<br>1 |                         |            |
|--------------------------------|-------------------------|------------|
| Cost Breakdown                 | Paid                    | Reimbursed |
| Claim Dates:                   | 04/01/2009 - 04/30/2009 |            |
| Units:                         | 1                       |            |
| Basic Cost:                    | \$63.32                 |            |
| Standardized Cost:             | \$0.00                  |            |
| Total:                         | \$63.32                 | \$0.00     |
|                                |                         |            |
|                                |                         |            |
|                                | Close                   |            |

The Payment Requests Roster Search Results section appears.

9. To view the total, scroll to the bottom of the screen.

| Roster Total : \$4,737.91 |
|---------------------------|
| Approved Total : \$0.00   |
| Recoupment Total : \$0.00 |

The total amount included on the roster appears in the **Roster Total** section.

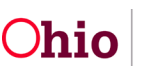

# **Payment Requests Roster Screen Functions**

As shown in the chart, the following functions can be performed from the **Payment Requests Roster Search Results** screen.

**Important: Approve Payments** and **Approve Roster** are discussed in this document. However, the other functions are discussed in **Appendix A** of this Knowledge Base Article.

| Function                  | Description                                                                               |
|---------------------------|-------------------------------------------------------------------------------------------|
| Approve Payments          | Approves individual payment requests                                                      |
| Approve Roster            | Forwards the roster as a whole for approval                                               |
| Update Units              |                                                                                           |
| Modify Roster             | Makes changes to the roster.                                                              |
| Add to Roster             | Add additional information to the roster.                                                 |
| Delete Payments           | Removes payment requests from a roster                                                    |
| Identify Invalid Payments | Displays payments made in error.                                                          |
| Apply Values to Records   |                                                                                           |
| Delete Roster             | Removes all payment requests from a roster to allow them to be attached to another roster |
| Generating Invoices       | Generates a printable invoice per distinct payee                                          |
| Printing Roster           | Generates a printable report that contains all payment requests attached to the roster    |

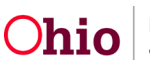

# **Approving Payments**

(Payment Requests Roster Screen Function)

Each payment request must be approved before the roster can be forwarded for approval. After filtering on the **Payment Requests Roster Search Results** screen (discussed previously), scroll to the bottom of the screen.

- 1. In the **Options** field, choose **Approve Payments**.
- 2. Click the **Go** button.

| view<br>Provider / Vendor Information.~ | \$52.49 / 28                                                                                                    | 02/01/2022 \$1,469.72 No    |
|-----------------------------------------|----------------------------------------------------------------------------------------------------|-----------------------------|
|                                         |                                                                                                    | Roster Total : \$563,566.44 |
|                                         | ACTIONS                                                                                                    | Approved Total : \$0.00     |
|                                         | Approve Payments<br>Approve Roster<br>Update Units<br>Modify Roster<br>Add to Roster<br>Delete Payments<br>Identify Invalid Payments<br>Apply Values to Records<br>Delete Roster<br><b>REPORTS</b><br>Generate Invoices<br>Print Roster | Recoupment Total : \$0.00   |
| Reimbursement Report Action:            |                                                                                                    | Go                          |

#### The Approve Payment Requests screen appears.

- 3. In the **Approve** column, select the appropriate check box(es):
  - To select individual payment requests, click the box next to a record.
  - To approve or unapprove all payment requests, click the box in the grid header.

| Approve Payment Requests            |                    |                       |          |           |                          |          |         |
|-------------------------------------|--------------------|-----------------------|----------|-----------|--------------------------|----------|---------|
| Result(s) 1 to 3 of 3 / Page 1 of 1 |                    |                       |          |           |                          |          |         |
| Payee / Provider ID                 | Person Name / ID   | Service / Auth Number | Cost     | Pay Units | Claim Dates              | Total    | Approve |
| Test, Payee / 1111                  | Test, Adult / 2222 | Court Costs           | \$180    | 1         | 12/06/2022<br>12/06/2022 | \$180.50 |         |
| Test, Payee 2 / 2222                | Test, Adult 3333   | Court Costs           | \$180.50 | 1         | 12/09/2022<br>12/09/2022 | \$180.50 |         |

4. Click the Apply, Save, or Cancel button.

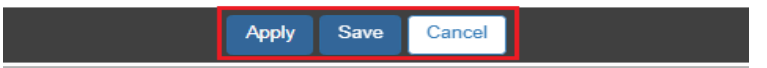

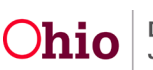

If you click:

- Save, the data is saved and you are returned to the previous screen.
- Apply, the data is saved and you remain on the screen.
- **Cancel**, you remain on the screen and your changes are not saved.

## Approving a Roster

(Payment Requests Roster Screen Function)

The **Approve Roster** option allows the roster to be approved. All of the individual payment requests attached to the roster **must be approved** before the roster can be submitted for approval (shown in green).

**Note:** See **Appendix A** of this Knowledge Base Article for additional information about the **Payment Requests Roster** screen functionality.

After filtering on the **Payment Requests Roster Search Results** screen (discussed previously), scroll to the bottom of the screen.

- 1. In the **Options** field drop-down list, choose **Approve Roster**.
- 2. Click the **Go** button.

|             | Payee / Provider ID                                     | Person Name / ID          | Service / Auth<br>Number | Cost     | Bal / Pay<br>Units | Claim Begin /<br>End     | Total    | Аргу      | Action           |
|-------------|---------------------------------------------------------|---------------------------|--------------------------|----------|--------------------|--------------------------|----------|-----------|------------------|
| <u>view</u> | <u>Test, Provider / 1111</u>                            | <u>Test, Adult / 1111</u> | Court Costs /            | \$180.50 | /1                 | 12/06/2022<br>12/06/2022 | \$180.50 | Yes       |                  |
|             | Provider / Vendor Information ~                         |                           |                          |          |                    |                          |          |           |                  |
| <u>view</u> | Test, Provider / 2222                                   | <u>Test, Adult / 2222</u> | Court Costs /            | \$180.50 | /1                 | 12/09/2022<br>12/09/2022 | \$180.50 | Yes       |                  |
|             | $\underline{\text{Provider / Vendor Information}} \lor$ |                           |                          |          |                    |                          |          |           |                  |
|             |                                                         |                           |                          |          |                    |                          | Roste    | r Total : | \$541.50         |
|             |                                                         |                           |                          |          |                    |                          | Approve  | d Total : | <b>\$</b> 541.50 |
|             |                                                         |                           |                          |          |                    |                          | Recoupm  | ent Tota  | l : \$0.00       |
|             |                                                         |                           |                          |          |                    |                          |          |           |                  |
| ĺ           |                                                         |                           |                          |          |                    |                          |          |           |                  |
|             |                                                         |                           |                          |          |                    |                          |          |           |                  |
|             |                                                         |                           |                          |          |                    |                          |          |           |                  |
|             |                                                         |                           |                          |          |                    |                          |          |           |                  |
|             | Reimbursement R                                         | Report Action: Appro      | ve Roster                |          | ✓ Go               |                          |          |           |                  |

3. The **Process Approval** screen appears.

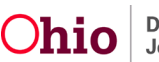

- 4. Select **Approved Final**, from the dropdown menu
- 5. Complete **Comment's box**.
- 6. The Agency dropdown menu will auto populate.
- 7. Click the **Save** button.

| Process Approval        |                                  |            |                |                 |   |
|-------------------------|----------------------------------|------------|----------------|-----------------|---|
|                         |                                  |            |                |                 |   |
| Work Item               |                                  |            |                |                 |   |
| ID:                     |                                  | Туре:      | PAYMENTROSTER  | Reference:      |   |
| Task ID:                |                                  | Task Type: | Payment Roster | Task Reference: |   |
|                         |                                  |            |                | Task Status:    |   |
| Routing/Approval Action |                                  |            |                |                 |   |
|                         |                                  |            |                |                 |   |
| Action: *               | Approved -Final                  |            |                |                 |   |
| Comments:               |                                  |            |                |                 | 1 |
|                         |                                  |            |                |                 |   |
|                         |                                  |            |                |                 |   |
|                         | Spell Check Clear 2000           |            |                |                 |   |
| Agency:                 | Test County Children Services    |            |                | 2               |   |
| Reviewers/ Approvers:   | Please Select A Reviewer/Approve | er 🗸       |                | _               |   |
|                         |                                  |            |                |                 |   |
| Save Cancel             |                                  |            |                |                 |   |

The **Payment Requests Roster Search Criteria** screen appears displaying a message that your data has been saved.

When both the payments and roster have been approved, the roster appears in the listing on the **Submit Rosters for Disbursement** screen as shown in the **Disbursing a Payment** section.

## **Disbursing a Payment**

- 1. On the Ohio SACWIS Home page, click the Financial tab.
- 2. Click the **Payment** tab.
- 3. Click the **Disburse Payment** link on the left navigator.
- 4. Click the Disburse Payments tab. The **Disburse Payment Search Criteria** screen appears.

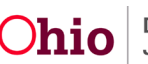

| Home                          | Case                               | Provider         | Financial | Administration |
|-------------------------------|------------------------------------|------------------|-----------|----------------|
| Workload Action               | Items Services Eligibility         | Payment Benefits |           |                |
| < >                           |                                    |                  |           |                |
| Create Payment Requests       | Create Disbursement Disburse Pay   | ments            |           |                |
| Payment Requests Roster       |                                    |                  |           |                |
| Disburse Payment              | Disburse Payment Search Criteria   |                  |           |                |
| Payment Search                | Non Disburged Only                 |                  |           |                |
| Agency Repayment Plan         |                                    |                  |           |                |
| State Disbursements           | <ul> <li>Disbursed Only</li> </ul> |                  |           |                |
| Create Subsidy Payment        |                                    |                  |           |                |
| Provider Payment Info         |                                    |                  |           |                |
| Provider Payment Plan         | Di harri kara                      |                  | -         |                |
| Kinship Support Program       | Dispursement Name:                 |                  |           |                |
| State Provider Repayment Plan |                                    |                  | •         |                |
|                               | Search                             |                  | _         |                |

- 5. Choose the appropriate name in the **Disburse Name** field.
- 6. Click the **Search** button.
- 7. The Disburse Payment Search Results appear.

| Disburse Payment Search Criteri     | a         |             |                      |        |
|-------------------------------------|-----------|-------------|----------------------|--------|
| Non-Disbursed Only                  |           |             |                      |        |
| O Disbursed Only                    |           |             |                      |        |
|                                     |           |             |                      |        |
|                                     |           |             |                      |        |
| Disbursement Name:                  |           |             |                      |        |
| P/U PYMTS                           |           | ~           |                      |        |
| Search                              |           |             |                      |        |
|                                     |           |             |                      |        |
| Disburse Payment Search Result      | 9         |             |                      |        |
| biobario raymon coalon nooan        |           |             |                      |        |
| Result(s) 1 to 1 of 1 / Page 1 of 1 |           |             |                      |        |
| Worker                              |           | Roster Name | Roster Approval Date |        |
|                                     | P/U PYMTS |             | 08/03/2022           | remove |
|                                     |           |             |                      |        |
|                                     |           |             |                      |        |
|                                     |           |             |                      |        |
|                                     |           |             |                      |        |
| Action:                             |           |             |                      |        |
|                                     | × G0      |             |                      |        |

- 8. In the Action/Reports field at the bottom, choose Disburse Payment or Payment Reports. Both options are discussed below.
- 9. Click the **Go** button.

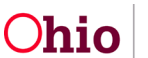

| Disburse Payment Search Results     |      |             |                   |        |
|-------------------------------------|------|-------------|-------------------|--------|
| Result(s) 1 to 1 of 1 / Page 1 of 1 |      |             |                   |        |
| Worker                              |      | Roster Name | Roster Approval I | Date   |
|                                     |      |             | 08/03/2022        | remove |
|                                     |      |             |                   |        |
| ACTIONS                             |      |             |                   |        |
| Disburse Payments                   |      |             |                   |        |
| Payment Report                      |      | _           |                   |        |
|                                     | ∽ Go |             |                   |        |

#### **Choosing the Payment Report Option**

If you choose **Payment Report**, the **Document Details / Document History** screen appears allowing you to generate a report (in PDF or Excel format) that contains payment details for every payment request attached to the disbursement.

- 1. Select either the **PDF** or **Excel** radio button.
- 2. Click the Generate Payment button.

| Document History            |  |
|-----------------------------|--|
| Select Report Output Format |  |
| O PDF<br>Excel              |  |
| Generate Report             |  |

#### A message box appears.

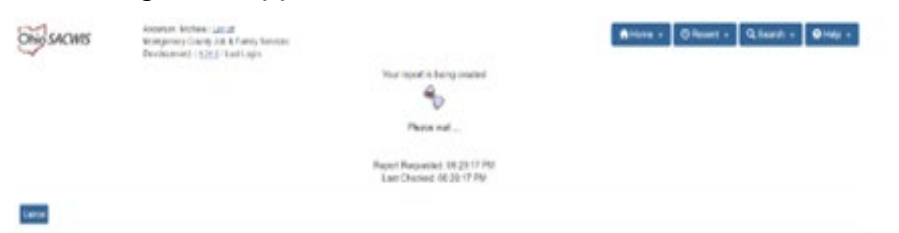

3. Click the Open or Save button.

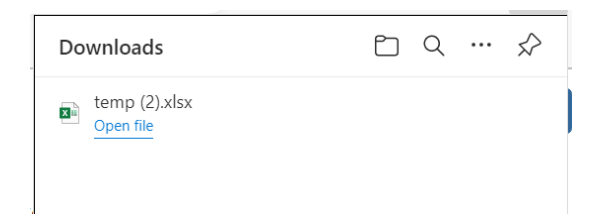

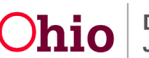

The report appears as shown below.

| Invalid Date         | Invalid Comment | Invalid Review Indicator | Invalid Review Reason | Provider ID | Payee Name And Address | Payment Method<br>Check | Vendor Number | Refere |
|----------------------|-----------------|--------------------------|-----------------------|-------------|------------------------|-------------------------|---------------|--------|
|                      |                 | No                       |                       |             |                        | Check                   |               | -      |
| Total For<br>Summary |                 |                          |                       |             |                        |                         |               |        |

#### **Choosing the Disburse Payment Option**

The **Disburse Payment** option will complete the payment processing and submit the claim for reimbursement.

If you choose **Disburse Payment**, a **Disburse Date** field appears below the **Option** field.

- The **Disburse Date** field is mandatory and defaults to the current date.
- The **Disburse Date** should show either the date the auditor sent the actual payment to the provider or, if that information is not known, the date the information to create the payments was sent to the auditors.
- Individual rosters can be removed from the disbursement prior to final payment processing.
- 1. Enter the **Disburse Date** to the date your agency actually paid the provider.
- 2. Click the **Go** button.

| Disburse Payment Search Results     |              |                  |                      |        |
|-------------------------------------|--------------|------------------|----------------------|--------|
| Result(s) 1 to 1 of 1 / Page 1 of 1 |              |                  |                      |        |
| Worker                              |              | Roster Name      | Roster Approval Date |        |
|                                     | P/U payments |                  | 08/15/2022           | remove |
|                                     |              |                  |                      |        |
|                                     |              |                  |                      |        |
| <u></u>                             |              |                  |                      |        |
| Action:                             |              | Disburse Date: * |                      |        |
| Disburse Payments                   | ~            | 01/18/2023       | Go                   |        |

A validation message appears showing that the final payment was processed successfully. **The final payment was processed successfully** 

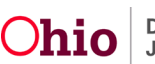

## **Generating a Final Payment Report**

Once final payment processing has been completed, a **Final Payment Report** can be generated. This report generates a text file that can be edited and sent to your county auditor's office.

A **Final Payment Report** in PDF format can continue to be generated even after final payment processing. To generate a final payment report, complete these steps:

- 1. On the Ohio SACWIS Home page, click the Financial tab.
- 2. Click the **Payment** tab.
- 3. Click the **Disburse Payment** link in the **Navigation** menu. The **Disburse Payment Search Criteria** screen appears.
- 4. Click the **Disburse Payments** tab.
- 5. Click the **Disbursed Only** radio button.
- 6. In the **Disbursement Date** field, enter the appropriate date.
- 7. Select a **Disbursement Name**.

| Home                          | Case                                | Provider                       | Financial           | Administration |
|-------------------------------|-------------------------------------|--------------------------------|---------------------|----------------|
| Workload Action Item          | s Services Eligibility F            | Payment Benefits Statistical 8 | Expenditure Reports |                |
| <>                            |                                     |                                |                     |                |
| Create Payment Requests       | Create Disbursement Disburse Paymen | ts                             |                     |                |
| Payment Requests Roster       |                                     |                                |                     |                |
| Disburse Payment              | Disburse Payment Search Criteria    |                                |                     |                |
| Payment Search                | O Nee Disburged Only                |                                |                     |                |
| Agency Repayment Plan         |                                     | Disburgement Month/Vear        |                     |                |
| State Disbursements           | <ul> <li>Disbursed Only</li> </ul>  | 02/2022                        | Patriova            |                |
| Create Adoption Payment       |                                     |                                | T CELLEVE           |                |
| Provider Payment Info         |                                     |                                |                     |                |
| Provider Payment Plan         |                                     |                                |                     |                |
| Kinship Support Program       |                                     |                                |                     |                |
| State Provider Repayment Plan | Disbursement Name:                  |                                | _                   |                |
|                               | JAN 2022 / DEC 2021                 |                                |                     |                |
|                               |                                     |                                |                     |                |
|                               | Search                              |                                |                     |                |

In the field, a list of disbursements displays (shown in green).

- 8. Select the appropriate disbursement in the **Disbursement Name** field.
- 9. Click the **Search** button.

| JAN 2022 / DEC 2021 | ~ |
|---------------------|---|
| Search              |   |
| Search              |   |

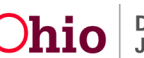

The **Disburse Payment Search Results** section appears.

10. Click the **Final Payment Report** button to generate the final payment report.

| 015774001011 |                    |                      |
|--------------|--------------------|----------------------|
| Worker       | Roster Name        | Roster Approval Date |
|              | Jan 2022 Test      | 02/22/2022           |
|              | Test               | 02/24/2022           |
|              | DEC 2021 TRAINING; | 02/24/2022           |
|              | DEC 2021 PURCHASE  | 02/26/2022           |
|              | 2021 Test          | 02/17/2022           |
|              |                    |                      |
|              |                    |                      |
|              |                    |                      |

The report appears in Excel format.

|   | A            | 8          | С          | D          | E          | F         | G           | н           | 1         | J          | K         | L         | м         | N              | 0         |
|---|--------------|------------|------------|------------|------------|-----------|-------------|-------------|-----------|------------|-----------|-----------|-----------|----------------|-----------|
| 1 |              |            |            |            |            |           |             |             |           |            |           |           |           |                |           |
| 2 | Payment D    | ownload R  | eport [Ag  | ency - Tes | t County ( | hildren S | ervices] [[ | Disburseme  | nt Name - | FC Misc/FG | Misc/May  | 2011]     |           |                |           |
| 3 | Run Date: 0  | 09/27/2011 | 04:25:58   | PM         |            |           |             |             |           |            |           |           |           |                |           |
| 4 |              |            |            |            |            |           |             |             |           |            |           |           |           |                |           |
| 5 | Invalid Da I | Invalid Re | Invalid Re | Invalid Re | Provider I | Payee Na  | Payee A     | di Vendor N | Invoice   | Service C  | Service / | Recipient | Recipient | Claim Beg      | Claim End |
| 6 |              |            | No         |            |            | Test      | (           |             | 1111      | Foster Ca  | Foster Ca |           | 1234      | ******         | *******   |
| 7 |              |            | No         |            |            | Test      | 0           |             | 2222      | Foster Ca  | Foster Ca | t         | 5678      | ******         | *****     |
| 8 |              |            | No         |            |            | Test      | 4           |             | 3333      | Foster Ca  | Foster Ca | ¢         | 1010      | <b>HBRRANN</b> | *******   |

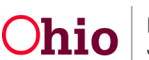

# **Appendix A: Additional Payment Requests Roster Screen Functions**

#### **Updating Units and Dates**

#### (Payment Requests Roster Screen Function)

The steps to update units and dates are the same as the steps in the **Applying Allocation Codes** Knowledge Base Article, except choose "**Units and Dates**" instead of "**Apply Allocation Codes**."

Note: Units can only be changed on non-placement services.

## **Applying Allocation Codes**

#### (Payment Requests Roster Screen Function)

Refer to the **Applying Allocation Codes** Knowledge Base Article for more information.

#### **Adding a Payment Request**

#### (Payment Requests Roster Screen Function)

The steps for adding a payment request are basically the same as attaching payments to a roster (as discussed in this Knowledge Base Article), except it is done from this function.

#### **Deleting Payments**

#### (Payment Requests Roster Screen Function)

This topic was discussed earlier in this Knowledge Base Article.

#### **Appending Payments to a Roster**

#### (Payment Requests Roster Screen Function)

This topic was discussed earlier in this Knowledge Base Article.

#### **Removing Payments from a Roster**

#### (Payment Requests Roster Screen Function)

This topic was discussed earlier in this Knowledge Base Article.

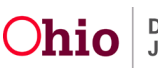

#### **Identifying Invalid Payments**

(Payment Requests Roster Screen Function)

Refer to the Identifying Invalid Payments Knowledge Base Article for more information.

#### **Generating a Reimbursement Detail Report**

#### (Payment Requests Roster Screen Function)

For more information and specific report field names, also refer to the Knowledge Base Article titled **Running a Payment Reimbursement History Report**.

A **Reimbursement Detail** report can be generated from the **Payment Requests Roster Search** screen. The report identifies whether or not each payment that is attached to the roster is reimbursable. It also provides details related to why the payment would not be reimbursable.

After filtering on the **Payment Requests Roster Search Results** screen, scroll to the bottom of the screen.

#### 1. Click the **Reimbursement Report** button.

|  | Reimbursement Report | Option: Co |  |
|--|----------------------|------------|--|
|--|----------------------|------------|--|

The report appears in Excel and can be viewed or saved.

#### Example of the Reimbursement Detail Report

|    |                |                 | -                |                  |                  |                     |                    |           |              |         |           |                 |
|----|----------------|-----------------|------------------|------------------|------------------|---------------------|--------------------|-----------|--------------|---------|-----------|-----------------|
| 2  | REIMBURS       | EMENT DET.      | AIL REPORT -     | County (         | Children Service | 15                  |                    |           |              |         |           |                 |
| 3  | For Roster.    | 2232771 - Pc    | irchased Care/P  | C11010           |                  |                     |                    |           |              |         |           |                 |
| 4  | **The Reimi    | ursability De   | termination Date | e reflects the g | reatest reimbu   | sability determinat | ion date within th | e claim p | eriod.       |         |           |                 |
| 5  |                |                 |                  |                  |                  |                     |                    |           |              |         |           |                 |
| ñ  | Run Date: 1    | 1/19/2010 02    | 44-22 PM         |                  |                  |                     |                    |           | 1            | -       |           |                 |
| 7  | indir brone. I | internet to the |                  |                  |                  |                     |                    |           |              | -       | -         |                 |
| 8  | Payment ID     | Invalid Date    | Invalid Reason   | Invalid Review   | Invalid Review   | Claim Begin Date    | Claim End Date     | Child ID  | Child Name   | Case ID | IVE Reim  | b Eligibility [ |
| 9  | 1234           |                 | No               | No               |                  | 10/1/2010           | 10/31/2010         | 1111      | Test         | 1 0000  | No        | 4/12/2010       |
| 10 | 4567           |                 |                  |                  | 10/1/2010        | 10/31/2010          | 2222               | Test      | 0000         | Yes     | 4/17/2009 |                 |
| 11 |                |                 |                  | No               |                  | 10/1/2010           | 10/31/2010         |           | a conserver. | - 0.50C | No        | 8/3/2009        |
| 12 |                |                 |                  | No               |                  | 10/1/2010           | 10/31/2010         |           | T.           | 1       | Yes       | 12/8/2008       |
| 13 |                |                 |                  | No               |                  | 10/1/2010           | 10/31/2010         |           | 1            | 1       | Yes       | 6/18/2007       |
| 14 |                |                 |                  | No               |                  | 10/1/2010           | 10/31/2010         |           | 1            | 1       | Yes       | 7/8/2009        |
| 15 |                |                 |                  | No               |                  | 10/1/2010           | 10/31/2010         | 1         | 1            | T.      | Yes       | 1/26/2009       |
| 16 |                |                 |                  | No               |                  | 10/1/2010           | 10/31/2010         |           |              | T       | Yes       | 10/1/2010       |
| 17 |                |                 |                  | No               |                  | 10/1/2010           | 10/31/2010         |           | 1            | 1       | Yes       | 3/1/2010        |

If you need additional information or assistance, please contact the OFC Automated Systems Help Desk at <u>SACWIS HELP DESK@jfs.ohio.gov</u>.

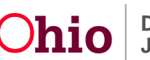